# DI-1000 年号変更方法

DI-1000には和暦表示と西暦表示があり設定で変更可能です。

和暦をご使用時に年号が変更になった場合、設定変更が必要になります。

DI-1000 はソフトバージョンにより変更方法が異なりますので、該当する手順書を参照ください。

ソフトのバージョンや設定により画面に差異がある場合がございますが操作の流れは同一です。

まずは目次「1.ソフトバージョンの確認」を参照いただき、バージョンをご確認ください。 その後目次の該当する部分をご参照ください。 目次の項目クリックすることで該当ページを表示できます。

# 目次

| 1. DI-1000 ソフトバージョンの確認2    |
|----------------------------|
| 2. Ver1.134A の場合           |
| 3. Ver2.000-2.005 の場合7     |
| <b>4. Ver2.006</b> 以降の場合11 |
| <b>5.</b> 西暦に変更する場合14      |

### 1. DI-1000 ソフトバージョンの確認

- 1) ユニットの電源スイッチをオンにします。
- 2)計量画面左下の{{メニュー/F1}}を押して、メニュー画面を表示します。

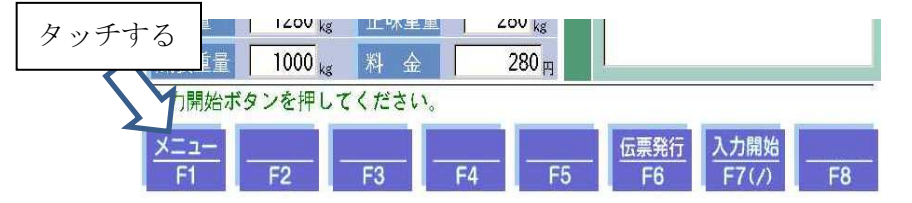

3)メニュー画面左下の{{管理}}ボタンを押します。

| DI-1000    | 2006/10/13 (FRI) 16:50 o       |
|------------|--------------------------------|
|            | 世ロ     数     0       # 重     0 |
| 計量記録メンテナンス | 固定記憶登録                         |
| ー時記憶メンテナンス | コード1登録                         |
| 日報         | コード2登録                         |
| 月報         | コード3 登録                        |
| タッチする      | 単価登録                           |
| 管理         | 計 量 画 面 へ                      |

4) パスワード入力画面にて、認証番号を入力します(初期値は 0000) 「管理用パスワードが必要です」をタッチすると画面テンキーが表示されます。

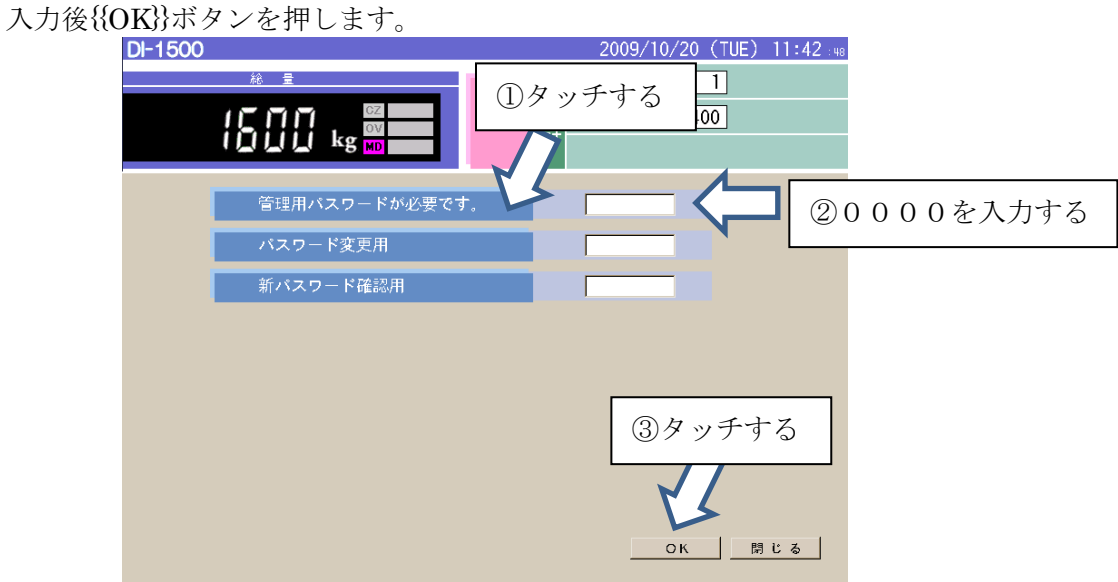

5) 管理メニュー画面左下の{{日付・時刻設定}}を押します。

| DI-1000                    | 2007/07/04 (WED) 16:54 00                                                                                                    |
|----------------------------|----------------------------------------------------------------------------------------------------|
|                            | ビロ         C I         Image: C I         Image: C I <thimage: c="" i<="" th=""> <thimage: c="" i<="" th=""></thimage:></thimage:> |
| 各種設定                       | コード1 定義                                                                                                    |
| イベントログ<br>データ管理            | <ul><li>コード2 定義</li><li>コード3 定義</li></ul>                                                                                                    |
| IPアドレス 設定<br>RS-2320 通信 設定 | コード4 定義<br>コード5 定義                                                                                                    |
| タッチする定                     | 在 票 定義                                                                                                    |
| 日 朳・時 刻 設 定                | メインメニューへ                                                                                                    |

6) 矢印の部分にソフトバージョンが表示されます。

| DI-1500<br>総 皇                                    |                       | 2018,                                  | /11/23(F<br>教 | RI) 02:34 че<br>0 | [00/00] |
|---------------------------------------------------|-----------------------|----------------------------------------|---------------|-------------------|---------|
| ∏i<br>Likg                                        | CZ<br>OV<br>MD        | ゼロ<br>計                                | £             | 0                 |         |
| 日付・時刻設定                                           |                       |                                        |               |                   |         |
| 2018 年「                                           | 11 月23 日              | 2時34分                                  |               |                   |         |
|                                                   |                       | 7                                      | 8             | 9                 |         |
|                                                   |                       | 4                                      | 5             | 6                 |         |
| -                                                 |                       | 1                                      | 2             | 3                 |         |
|                                                   |                       | 0                                      | C             | ENT               |         |
| 変更する日付、時刻を入力。<br>DI-1500 Ver.3,000 KH1477C、UD-152 | マください<br>Wheel DI-100 | Weight version<br>O TimeSys_rfs 2009/1 | )<br>0/06     | 定 キャンセル           | ۶.      |
| 表示例)DI-1500 W                                     | Ver3.00               | 0                                      |               |                   |         |
|                                                   |                       | Ny:                                    | フトバー          | -ジョン表             | 示       |
| ・に該当するページをご参                                      | 照くださ                  | い。以下ク                                  | リック           | すると該              | 当へ      |

Verに該当するページをご参照ください。以下クリックすると該当ページが表示されます。

| Ver1.134 以前の場合       | ••• | 担当支店にお問い合わせください   |
|----------------------|-----|-------------------|
| Ver1.134A の場合        | ••• | $4 \sim -  $      |
| Ver1.135~1.140 の場合   | ••• | 担当支店にお問い合わせください   |
| Ver2.000~2.005 の場合   | ••• | 7ページ              |
| Ver2.006 以降の場合       | ••• | 11ページ             |
| Ver の前に KPC と表示がある場合 | ••• | 別紙「KPC 年号の変更方法」参照 |

#### 2. Ver1.134A の場合

- 1) ユニットの電源スイッチをオンにします。
- 2)計量画面左下の{{メニュー/F1}}を押して、メニュー画面を表示します。

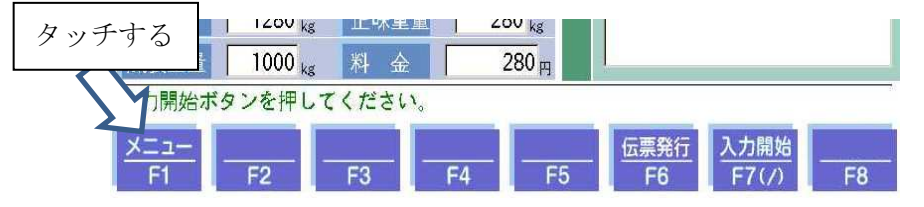

3)メニュー画面左下から2番目の{{管理}}ボタンを押します。

| DI-1000    |    |                   |   | 201        | 9/03/ | 15 (FRI) | 20:11 🛛 | ц. |
|------------|----|-------------------|---|------------|-------|----------|---------|----|
|            |    | ee                |   | 数          |       | 0        |         |    |
|            | ゼロ | <i>औ</i> र<br>≡ । | 重 | 뮾          |       | 0        |         |    |
|            |    | ΞT                | 料 | 金          |       | 0        |         |    |
|            | _  |                   |   |            |       | All.     | _       | Ī  |
| 計量記録メンテナンス |    |                   | 固 | 定          | 記憶    | 登録       |         |    |
| ー時記憶メンテナンス |    |                   | Ξ | -          | 下 1 : | 登録       |         |    |
| 日報         |    |                   | Ξ | -          | 下 2 : | 登録       |         |    |
| 月報         |    |                   | ٦ | -          | 下 3 : | 登録       |         |    |
| タッチする      |    |                   |   | _          |       |          |         |    |
|            |    |                   | 咩 | <u>i</u> 1 | 西 登   | 録        |         |    |
| 管理         |    |                   |   |            |       |          |         |    |
| 調整         |    |                   | Ŧ | - <u>1</u> | 画面    | ā へ      |         |    |

4)パスワード入力画面にて、認証番号を入力します(初期値は 0000)
 「管理用パスワードが必要です」をタッチすると画面テンキーが表示されます。
 入力後{{OK}}ボタンを押します。

| DI-1000 |               | R               | 2019/03/15 (FRI)           | 20:12:05 |          |
|---------|---------------|-----------------|----------------------------|----------|----------|
|         |               | ゼロ<br>ボロ<br>計 - | ①タッチする<br><sup>料 金</sup> 0 |          |          |
|         | 管理用パスワードが必要です |                 |                            | 200      | )00を入力する |
|         | パスワード変更用      |                 |                            |          |          |
|         | 新パスワード確認用     |                 |                            |          |          |
|         |               |                 |                            |          |          |
|         |               |                 |                            |          |          |
|         |               |                 | ③タッチす                      | トる       |          |
|         |               |                 | 2                          |          |          |
|         |               |                 | OK B                       | してる      |          |

5) 管理メニュー画面左上の{{各種設定}}を押します。

| DI-1000                        | 2007/07/04 (WED) 16:54 🐽  |
|--------------------------------|---------------------------|
| タッチする<br>レ kg MD               |                           |
| 各<br>種<br>設<br>定<br>イ<br>ベントログ | コード1 定義<br>コード2 定義        |
| データ管理<br>IPアドレス設定              | <u>コード3</u> 定義<br>コード4 定義 |
| RS-232C 通信 設定<br>軸 重 設 定       | コード5 定義<br>伝 票 定義         |
| 日 付・時 刻 設 定                    | メインメニューへ                  |

6)元号欄に新しい年号を入力します(キーボードから)

| DI-1000          |                                          | _          | 20    | 19/03/15  | (FRI) | 20:13 :36 |
|------------------|------------------------------------------|------------|-------|-----------|-------|-----------|
|                  |                                          | ee.        | 回数    |           | 0     |           |
| 「令和」を入力する        | ゼロ                                       | <i>ж</i>   | 重命量   |           | 0     |           |
|                  |                                          | 言十         | 料金    | 8         | 0     |           |
| 各種設定             |                                          |            |       |           |       |           |
|                  |                                          |            |       |           |       |           |
| 元号 平成. 和曆補正 2018 | -<br>東 日                                 | <b>黒補正</b> | 「「魚」」 | 補正        |       |           |
|                  |                                          |            |       |           |       |           |
| 料金 端数処理 © 切り捨て   | C 四捨五入                                   | сt         | 刀り上げ  |           |       |           |
| 端数単位             | <ul><li>○ 10円未満</li><li>○ 基本料金</li></ul> | C 1        | 00円未満 | ○ 1000円未満 | Ī     |           |
|                  |                                          |            |       |           |       |           |
|                  |                                          |            |       |           |       |           |
|                  |                                          |            |       |           |       |           |
|                  |                                          |            |       |           |       |           |
| 和暦設定、料金設定を変更出来ます |                                          |            |       |           |       |           |
| 登 録              |                                          |            | 旅     | 7         |       |           |

7) 和暦補正欄に、西暦起点を設定します。

| 元年の前の年を入力。 例)平成の場合は1988。                                                                                                    |
|----------------------------------------------------------------------------------------------------|
| DI-1000 2019/03/15 (FRI) 20:13 36                                                                                                    |
|                                                                                                    |
| 【 <sub>kg</sub> <sup>∞</sup> 2018 と入力する                                                                                                    |
|                                                                                                    |
| 各種設定                                                                                                    |
|                                                                                                    |
| 元号 平成 和暦補正 2018 🔽 伝票補正 🔽 集計補正                                                                                                    |
|                                                                                                    |
| 料会 維教加減 こ 切り始て こ 四途五月 こ 切り上げ                                                                                                    |
| 4130 4130人(2) (1000円未満 C) 1000円未満 C) 10000円和 |
| 正味重量0kg時 C無料 C基本料金                                                                                                    |
|                                                                                                    |
|                                                                                                    |
|                                                                                                    |
|                                                                                                    |
| 和暦設定、料金設定を変更出来ます                                                                                                    |
| 登録 終了                                                                                                    |
|                                                                                                    |

8) 伝票補正、集計補正にチェックを入れ、{{登録}}をタッチします。

| DI-1000                                                                                            | 2019/03/15 (FRI) 20:13 36                            |
|----------------------------------------------------------------------------------------------------|------------------------------------------------------|
| 67                                                                                                 |                                                      |
|                                                                                                    | ①チェックを入れる                                            |
| 各種設定                                                                                               |                                                      |
|                                                                                                    |                                                      |
| 元号 平成 和暦補正 2018                                                                                    | ☞ 伝票補正 ☞ 集計補正                                        |
|                                                                                                    |                                                      |
| 料金 端数処理 いのり居てい<br>端数単位 に1円未満い<br>正味重量0ks時 C無料                                                      | ○四括五人 ○ 切り上げ<br>○ 10円未満 ○ 100円未満 ○ 1000円未満<br>○ 基本料会 |
|                                                                                                    |                                                      |
| ②タッチす                                                                                              | 3                                                    |
|                                                                                                    |                                                      |
| 和曆設定、料金設定を出来ます                                                                                     |                                                      |
|                                                                                                    | 終了                                                   |
| 0) 確認がでますので ((OK))を押します                                                                            |                                                      |
| $5)$ 催記 $ (x, y) (x, \{\{\mathbf{OR}\}\})$ $ (\mathbf{OR}\}$ ) ( ) ( ) ( ) ( ) ( ) ( ) ( ) ( ) ( ) | タッチする                                                |
|                                                                                                    |                                                      |
| 設定を変更します変更終了後再起動する                                                                                 | があります                                                |
| 0 K                                                                                                | キャンセル                                                |
|                                                                                                    |                                                      |

10) 完了メッセージが表示されます。

| 登録完了しました |    |
|----------|----|
| 登 録      | 終了 |

- 11) メッセージ表示後1分間お待ちいただいてから電源をお切りください。
- 12) 再度起動をして動作確認してください。

#### 3. Ver2.000-2.005 の場合

- 1) ユニットの電源スイッチをオンにします。
- 2)計量画面左下の{{メニュー/F1}}を押して、メニュー画面を表示します。

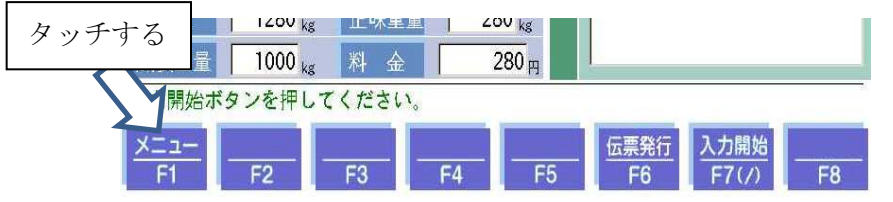

3) メニュー画面左下の{{管理}}ボタンを押します。

| DI-1000                         | 2006/10/13 (FRI) 16:50 or                 |
|---------------------------------|-------------------------------------------|
|                                 |                                           |
| 計量記録メンテナンス<br>一時記憶メンテナンス<br>日 報 | 固 定 記 憶 登 録<br>コ ー ド 1 登 録<br>コ ー ド 2 登 録 |
|                                 | コード3登録                                    |
| 39793                           | 単価登録                                      |
| 管理                              | 計量画面へ                                     |

4)パスワード入力画面にて、認証番号を入力します(初期値は 0000) 「管理用パスワードが必要です」をタッチすると画面テンキーが表示されます。 入力後{{OK}}ボタンを押します。

| DI-1000       2019/03/15 (FRI) 20:12 -6         ご kg 回       ビロ         ビロ       第         ①タッチする       ②0000を入力する         パスワード変更用       新パスワード確認用         新パスワード確認用       ③タッチする         ③タッチする       〇         の       町 とる                                                                                                    | 1後11015がクノを1中し | エリ。                  |                              |              |     |
|----------------------------------------------------------------------------------------------------|----------------|----------------------|------------------------------|--------------|-----|
| 「       「       」       」       」       」       」       」       」       」       」       」       」       」       」       」       」       」       」       」       」       」       」       」       」       」       」       」       」       」       」       」       」       」       」       」       」       」       」       」       」       」       」       」       」       」       」       」       」       」       」       」       」       」       」       」       」       」       」       」       」       」       」       」       」       」       」       」       」       」       」       」       」       」       」       」       」       」       」       」       」       」       」       」       」       」       」       」       」       」       」       」       」       」       」       」       」       」       」       」       」       」       』       』       』       』       』       』       』       』       』       』       』       』       』       』       』       』       』 | DI-1000        | R                    | 2019/03/15 (FRI) :           | 20:12 os     |     |
| <ul> <li></li></ul>                                                                                                    | L kg           | CZ ゼロ 累<br>OV ゼロ 計 # | ①タッチする<br><sup>▲</sup> ▲ ↓ 0 |              |     |
| バスワード変更用<br>新バスワード確認用<br>③タッチする<br>QK 間じる                                                                                                    | 管理用パスワ         | ードが必要です。             |                              | ②0000を入      | 力する |
| 新バスワード確認用<br>③タッチする<br>又<br>OK 間じる                                                                                                    | パスワード変         | 更用                   |                              |              |     |
| ③タッチする<br>マス<br>OK 間にる                                                                                                    | 新パスワード         | 確認用                  |                              |              |     |
| <br><br>のK問じる                                                                                                    |                |                      | ③タッチす                        | -3           |     |
|                                                                                                    |                |                      | ок В                         | <u>ت چ ا</u> |     |

5) 管理メニュー画面左上の{{各種設定}}を押します。

| DI-1000          | 2007/07/04 (WED) 16:54 🚥 |
|------------------|--------------------------|
| タッチする<br>レ kg MD |                          |
|                  |                          |
| 各種設定             | コード1 定義                  |
| イベントログ           | コード2 定義                  |
| デ ー タ 管 理        | コード3 定義                  |
| IPアドレス 設定        | コード4 定義                  |
| RS-232C 通信 設定    | コード5 定義                  |
| 軸 重 設 定          | 伝 票 定義                   |
|                  |                          |
|                  |                          |
| 日 付・時 刻 設 定      | メインメニューヘ                 |

6) 元号欄に新しい年号を入力します(キーボードから)

| DI-1000                                      | 2018/11/28 (FRI) 01:23 53                    |
|----------------------------------------------|----------------------------------------------|
| 「今年」たります                                     |                                              |
| 「市和」を八刀りる                                    |                                              |
| 各種設定                                         |                                              |
| 元号 平成 和暦補正 1988                              | -<br>☞ 伝票補正 ☞ 集計補正                           |
| 料金 端数処理 💿 切り捨て                               | ○ 四捨五入 ○ 切り上げ                                |
| 端数単位 © 1円未満<br>正味重量Okg時 ○ 無料<br>補正端数単位 © 1kg | ○ 10円未満 ○ 100円未満 ○ 1000円未満<br>○ 基本料金<br>○ 目量 |
| 計量画面形式 @ 通常                                  | c シンブル                                       |
| 軸重使用設定                                       | ℃ 使用                                         |
| 和暦設定、料金設定を変更出来ます                             |                                              |
| 登録                                           | 終了                                           |

7) 和暦補正欄に、西暦起点を設定します。

| 元年の前の年を入力。 例) 平成の物                     | 易合は1988。                  |
|----------------------------------------|---------------------------|
| DI-1000                                | 2018/11/28 (FRI) 01:23 53 |
|                                        |                           |
|                                        | 8 と入力する                   |
|                                        |                           |
| 各種設定                                   |                           |
| 1                                      |                           |
|                                        |                           |
| 元号  ///3 和潜袖止 1800                     | ▶ 伝票确止 ▶ 無計确止             |
|                                        |                           |
| 料金 端数処理 の 切り捨て の                       | 四捨五入 🔿 切り上げ               |
| 端数単位 ● Ⅰ円未満 ●                          | 10円未満 C 100円未満 C 1000円未満  |
| 正味里童Ukg时 (無料 (*)<br>描正編数単位 (*) Lkg (*) | - 基本科金<br>日書              |
|                                        | 2027 IL                   |
|                                        | 22214                     |
| ● 動重使用設定 ◎ 未使用 ○                       | 使用                        |
|                                        |                           |
|                                        |                           |
| 11 . 相会設定を変更出来ます                       |                           |
| 登 録                                    | 終了                        |
|                                        |                           |

8) 伝票補正、集計補正にチェックを入れます。 その後{{登録}}を押します。

| DI-1000                  |                                                |                                                  | 2018/1                  | 1/28 (FRI) | 01:23 |
|--------------------------|------------------------------------------------|--------------------------------------------------|-------------------------|------------|-------|
|                          | kg MD                                          |                                                  | チェックを                   | そ入れる       |       |
| 各種設定                     | 平成 和曆補正                                        | 1988 F 伝票                                        | 補正 「集計補正                |            |       |
| 料金 端<br>5<br>正<br>浦<br>浦 | &処理 ☞切<br>&単位 ☞ 1<br>味重量Okg8時 ☞ 無<br>正端数単位 ☞ 1 | り捨て C 四捨五入<br>円夫満 C 10円未満<br>料 C 基本料金<br>kg C 目量 | ○ 切り上げ<br>○ 100円未満 ○ 10 | 00円未満      |       |
| 言+ j<br>专由 j             | 重画面形式 2 達<br>重使用設定 2 タッ                        | ッチする                                             |                         |            |       |
| 和曆設定、料金設                 | 定を了 山来ます                                       |                                                  | <i>ib</i> 7             | 1          |       |

9)確認がでますので、{{OK}}を押します。
 タッチする
 設定を変更します 変更終7後再起動する があります
 0 K
 キャンセル

10) メッセージが出たら、{{終了}}をタッチし管理メニュー画面へ戻ります

|             |     | タッチする |
|-------------|-----|-------|
| 登録完了しました    |     |       |
| <u></u> 쪽 録 | 終 了 |       |
|             |     |       |

11) 管理メニュー画面右上の{{コード1 定義}}を押します。

| DI-1000       | 2007/07/04 (WED) 16:54 🐽              |
|---------------|---------------------------------------|
|               | て ア ア ア ア ア ア ア ア ア ア ア ア ア ア ア ア ア ア |
|               |                                       |
| 各種設定          | コード1 定義                               |
| イベントログ        | コード2 定義                               |
| デ ー タ 管 理     | コード3 定義                               |
| IPアドレス 設定     | コード4 定義                               |
| RS-232C 通信 設定 | コード5 定義                               |
| 軸 重 設 定       | 伝 票 定 <b>義</b>                        |
|               |                                       |
|               |                                       |
| 日 付・時 刻 設 定   | メインメニューへ                              |

12) 名称にコード1の名称を入れます。

すでにコード1名称を入れて使用していた場合にも、元号設定後入れ直す必要があります。 初期値だと「C 1」、多い設定例としては「所 属」、「種 別」など。

| にと「し」」、多い設定的としては「所」、「唯」の」など                              |
|----------------------------------------------------------|
| DI-1000 2018/11/22 (THU) 20:05                           |
| ①名称を入れ直す     ゼロ     第     0                              |
| コード1 設定<br>名称 C 1 登録件数 500                               |
| <ul> <li>「料金区分</li> <li>「単価設定</li> <li>「 伝票区分</li> </ul> |
| ②タッチする 無し C 比率 C 重量引き                                    |
| <ul> <li>コード定義を</li> <li>出来ます</li> <li>録 終 了</li> </ul>  |

13) 確認がでますので、{{OK}}を押します。

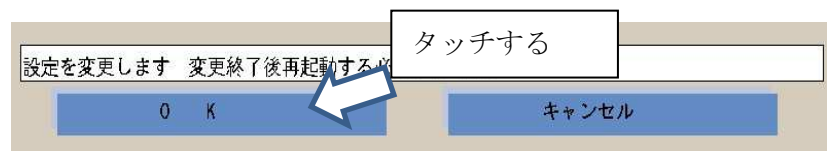

14) メッセージが出たら、{{終了}}をタッチし管理メニュー画面へ戻ります。

| 登録完了しました |    | タッチする |
|----------|----|-------|
| 登録       | 終了 |       |

- 15) メニュー画面へ戻ったのち1分間お待ちいただいてから電源をお切りください。
- 16) 再度起動をして動作確認してください。

## 4. Ver2.006 以降の場合

- 1) ユニットの電源スイッチをオンにします。
- 2)計量画面左下の{{メニュー/F1}}を押して、メニュー画面を表示します。

| タッチす | トる<br><sup>重量</sup> | 1200 kg | 正怀里!<br>料 金 | 2 2 | 00 <sub>kg</sub><br>280 <sub>円</sub> |                   |                      |  |
|------|---------------------|---------|-------------|-----|--------------------------------------|-------------------|----------------------|--|
| Y    | 入力開始ボ               | タンを押し   | てください       | 0   | _                                    |                   |                      |  |
|      | <u>メニュー</u><br>F1   | F2      | F3          | F4  |                                      | <u>伝票発行</u><br>F6 | <u>入力開始</u><br>F7(/) |  |

3)メニュー画面左下の{{管理}}ボタンを押します。

| DI-1500    | 2019/03/15 (FRI) 20:18 |
|------------|------------------------|
| 総量         |                        |
|            |                        |
|            | 計料金 0                  |
|            |                        |
| 計量記録メンテナンス | 固 定 記 憶 登 録            |
| ー時記憶メンテナンス | コード1登録                 |
| 日報         | コード2登録                 |
| 月報         |                        |
| 年 報        |                        |
| h t+7      |                        |
| ダッナする      | 単価登録                   |
| 調整         |                        |
| 管理         | 計 量 画 面 へ              |

4)パスワード入力画面にて、認証番号を入力します(初期値は 0000)
 「管理用パスワードが必要です」をタッチすると画面テンキーが表示されます。
 入力後{{OK}}ボタンを押します。

| DF-1500        | ゼロ<br>計 | 〕タッ<br>1〕タッ | 20 (TUF) 1<br>ハチする<br>100 | 42 : 48 |          |
|----------------|---------|-------------|---------------------------|---------|----------|
| 管理用パスワードが必要です。 |         |             | 1                         | 20      | 000を入力する |
| パスワード変更用       |         |             |                           |         |          |
| 新パスワード確認用      |         |             |                           |         |          |
|                |         | 3           | タッチす                      | -3      |          |
|                |         | 0           |                           | : 3     |          |

5)管理メニュー画面左上の{{各種設定}}を押します。

| DI-1500        | 2019/03/15 (FRI) 20:20 :08 |
|----------------|----------------------------|
| タッチナス          |                            |
| クソノタン oz<br>ov |                            |
|                | 1 料 金0                     |
| 7              |                            |
|                | コード1 定義                    |
| イベントログ         | コード2 定義                    |
| デ ー タ 管 理      | コード3 定義                    |
| IPアドレス 設定      | コード4 定義                    |
| RS-232C 通信 設定  | コード5 定義                    |
| 軸 重 設 定        | 伝 票 定義                     |
| USBバックアップ      |                            |
|                | 音声定義                       |
| 日 付・時 刻 設 定    | メインメニューへ                   |

6) 元号欄に新しい年号を入力します(キーボードから)

| DI-1500                           | 2017/05/31 (WED) 16:35 : of [00/00]         |  |  |  |
|-----------------------------------|---------------------------------------------|--|--|--|
| 総 量                               |                                             |  |  |  |
| 「令和」を入力する                         |                                             |  |  |  |
|                                   |                                             |  |  |  |
| 各種設定                              |                                             |  |  |  |
| 元号 平成 和暦補正 1988                   | ☑ 伝票補正 ☑ 集計補正                               |  |  |  |
|                                   |                                             |  |  |  |
| 料釜 喻致处理 医切り捨て<br>端数单位 医十円未満       | C 四括五人 C のり上げ<br>C 10円未満 C 100円未満 C 1000円未満 |  |  |  |
| 正味重量0kg時 C 無料<br>タイムアウト時間 0 (10倍) | ◎ 基本料金<br>の値を入力 10で1秒 初期値30)                |  |  |  |
| 計量画面形式 © 通常                       | C シンブル C テンキー                               |  |  |  |
| 初期ファイル C 未使用<br>過額載チェック C 表使用     | ○ 作成<br>○ 警報 ○ 計量不可                         |  |  |  |
| 補正端数単位 • 1 kg                     |                                             |  |  |  |
| 重量印字位置 で 一回二回<br>コード一覧並び で 番号     | <ul> <li>C 総重空重</li> <li>C 名称</li> </ul>    |  |  |  |
|                                   |                                             |  |  |  |
| 和暦設定、料金設定を変更出来ます                  |                                             |  |  |  |
| 登録                                | 終 了                                         |  |  |  |
|                                   |                                             |  |  |  |

7) 和暦補正欄に、西暦起点を設定します。

| 元年の前の年を入力。例)平成の場合は1988。                                                                                                    |
|----------------------------------------------------------------------------------------------------|
| DI-1500 2017/05/31 (WED) 16:35 :01 (00/00)                                                                                                    |
| □ kg m 2018 と入力する                                                                                                    |
| 各種設定<br>元号 平成 和暦補正 1988 ☞ 伝票補正 ☞ 集計補正                                                                                                    |
| 料金 編数処理<br>編数単位<br>正味重量0kg時<br>クイムアウト時間<br>で 切り捨て C 四捨五入 C 切り上げ<br>こ 10円未満 C 100円未満 C 1000円未満<br>で 無料<br>の 運水料金<br>0 (10倍の値を入力, 10で1秒、初期値30)                                                                                                    |
| 計量画面形式<br>の<br>通常<br>の<br>ジンブル<br>の<br>デンキー<br>の<br>期ファイル<br>の<br>未使用<br>の<br>作成<br>で<br>作成<br>う<br>調載<br>数チェック<br>の<br>た使用<br>の<br>作成<br>で<br>新量不可<br>構正端数単位<br>の<br>に<br>ト<br>に<br>の<br>日<br>の<br>の<br>の<br>の<br>の<br>の<br>の<br>の<br>の<br>の<br>の<br>の<br>の |
| <sup>単重のテレビ</sup><br>コード-覧並び c 番号 c 名称<br>和暦設定、料会設定を変更出来ます                                                                                                    |
|                                                                                                    |

8) 伝票補正、集計補正にチェックを入れ、{{登録}}をタッチします。

| DI-1500 2017/05/31 (WED) 16:35 : 01 (00/00                          |
|---------------------------------------------------------------------|
| 総 量<br>①チェックを入れる                                                    |
|                                                                     |
| 元号 平成 和暦補正 1988 12 伝票補正 12 集計補正                                     |
| 料金 端数処理<br>端数単位<br>正味重量0kg時<br>タイムアウト時間<br>0 (10倍の値を入力、10で1秒、初期値30) |
| 計量画面形式 C 通常 C シンブル C テンキー<br>初期ファイル                                 |
|                                                                     |
|                                                                     |
| 和暦設定、料金設定を出来ます                                                      |
| 登録 終了                                                               |

9)確認がでますので、{{OK}}を押します。
 タッチする

 <u>設定を変更します 変更終了後再起動する</u>
 <u>あります</u>

 *0 K キャンセル*

10) 完了メッセージが表示されます。

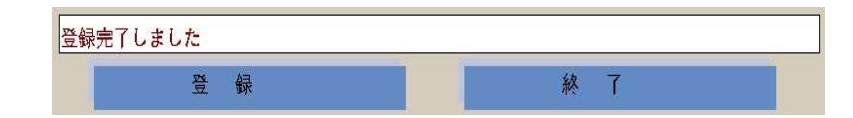

- 11)メッセージ表示後1分間お待ちいただいてから電源をお切りください。
- 12) 再度起動をして動作確認してください。

# 5. 西暦に変更する場合

各種設定画面にて以下の内容を変更してください。 全体的な操作方法は前述の**年号の変更方法**を参照ください。

| DI-1500                                                                                      | 2017/05/31 (WED) 16:35 : 01 [00/00]                                                                                                    |
|----------------------------------------------------------------------------------------------|----------------------------------------------------------------------------------------------------|
| ①空欄にする<br>kg MD<br>各種設定<br>元号 平成 和暦補正 1988                                                   | ②チェックを外す<br>C 伝票補正 F 集計補正                                                                                                    |
| 料金 編数処理<br>磁数単位<br>正味重量0 kg/時<br>分イ<br>計量面面形<br>初期ファイ<br>過積載チェ<br>福正端数単位<br>・ 1 kg<br>・ 1 kg | <ul> <li>四拾五入 C 切り上げ</li> <li>10円未満 C 100円未満 C 1000円未満</li> <li>基本料金</li> <li>オー</li> <li>オー</li> <li>オー</li> <li>オー</li> <li>オー</li> </ul> |
| 重量印字位章                                                                                       | · 総重空車<br>· 名称<br>終了                                                                                                    |
|                                                                                              |                                                                                                    |